|                      |                        | 🍳 🕸 🛇 🐨 🗎 4:05      |
|----------------------|------------------------|---------------------|
|                      |                        | ₽ C +E              |
| Vehicle disconnected | Tap here to change vel | Connect X           |
|                      | O Jordon Wolfram       | ROADSIDE INSPECTION |
| 0-0                  | Corolla                | OPTIONS             |
| OffDuty 🔹            | None                   |                     |
|                      |                        | LOGS                |
| Time Remaining       | RECAP                  | DVIP                |
| 00:00                |                        | DVIK                |
|                      | START BREAK            | SHIFT / CYCLE       |

1) Click on the vehicle icon to bring up options to change the vehicle. (image above)

|                      | NONE          | PRIORITY                                             | ALL    |        | <u>₽</u> C €    |
|----------------------|---------------|------------------------------------------------------|--------|--------|-----------------|
| Vehicle disconnected | 1-1-6-3-1     |                                                      |        |        | Connect X       |
|                      |               | Tap here to change<br>vehicle                        | ]      | ROAI   | SIDE INSPECTION |
| Sw                   | itch Equipmen | t                                                    |        |        |                 |
| OffDuty *            | Vehicle Name: | Corolla                                              |        |        | OPTIONS         |
|                      | Trailer Name: | None                                                 |        | -      | LOGS            |
| Time Remaini         | IAGE          |                                                      | CANCEL | SWITCH |                 |
| 00:00                |               |                                                      |        |        | DVIR            |
|                      |               | START BREAK $\leftarrow \square \square \rightarrow$ |        |        | SHIFT / CYCLE   |

2) Click on current vehicle name to bring up list of other vehicles to connect to. (image above)

|             |                                  |                                              | <u>₽</u> C <del>(</del> ] |
|-------------|----------------------------------|----------------------------------------------|---------------------------|
|             |                                  |                                              | Connect X                 |
|             |                                  | Choose your current<br>vehicle from the list | DADSIDE INSPECTION        |
| OffDuty     | Switch Equipmen<br>Vehicle Name: | Corolla                                      | OPTIONS                   |
| Time Demoin | Trailer Name:                    | gmc<br>Raptor                                | LOGS                      |
| 00:00       |                                  | Tacoma<br>VW Golf                            | DVIR                      |
|             |                                  | Z Fusion $\leftarrow$ 📮 💼 $\rightarrow$      | SHIFT / CYCLE             |

3) Find your vehicle in the list and tap on it to select it. (image above)

| $\equiv$ Hours of Service |                                                                                 | ₽ C €                                                                               |
|---------------------------|---------------------------------------------------------------------------------|-------------------------------------------------------------------------------------|
| Vehicle disconnected      |                                                                                 | Connect                                                                             |
|                           | Switch Equipment                                                                | ROADSIDE INSPECTION<br>Tap "No" if you don't want to<br>do inspection at this time. |
| OffDuty                   | Switch equipment successful.<br>Would you like to perform a vehicle inspection? | NO YES LOGS                                                                         |
| Time Remaini              | ng RECAP                                                                        | DVIR                                                                                |
| 00.00                     | START BREAK<br>← 🖾 🗎 →                                                          | SHIFT / CYCLE                                                                       |

4) You should see the "Switch equipment successful" message after selecting your vehicle. (image above)

| $\equiv$ Hours of Service | Tap on Connect                                                                          | <u>₽ C €</u>        |
|---------------------------|-----------------------------------------------------------------------------------------|---------------------|
| Vehicle disconnected      |                                                                                         | Connect X           |
|                           | <b>O</b> Jordon Wolfram                                                                 | ROADSIDE INSPECTION |
| 0-0-                      | Raptor                                                                                  | OPTIONS             |
| OffDuty *                 | None                                                                                    | LOGS                |
| Time Remaining            | RECAP                                                                                   | DVIP                |
| 00:00                     |                                                                                         | DVIK                |
|                           | $\begin{array}{c c} START BREAK \\ \leftarrow & \blacksquare & \end{array} \end{array}$ | SHIFT / CYCLE       |

5) Tap on Connect to make sure you connect to your vehicle's bluetooth. (image above)

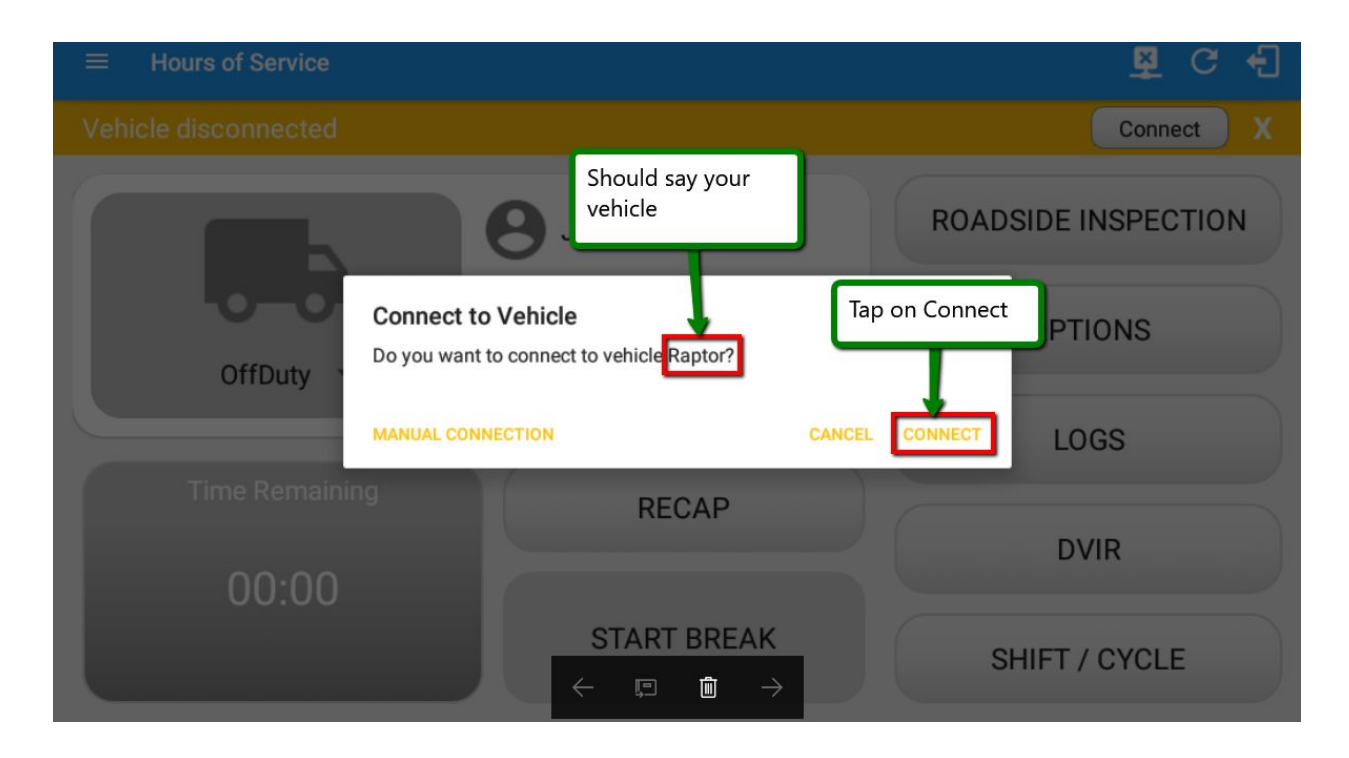

6) Make sure it says your vehicle name, then click "Connect" to pair with the tracking device. (image above)